Takming University of Science and Technology

德明財經科技大學

電子計算機中心

第 057 期 中華民國 106 年 5 月 1 日 發行人:韓孟麒主任 總編輯:李慎芬組長 主編:簡國璋

服務與維修專線:2885

【服務公告】

電算中心新增「CNS11643 中文全字庫」網頁 (簡國璋 撰稿)

服務與技術通報

Service and Technolog

中文字多而且雜,而且有許多我們不曾看過的字,如嫑、嘦...等,我們不見得會念,或者無法讓它顯示 在電腦上,甚至列印出來;特別是如果這類型的字出現在學生姓名上,必須給予學生正確顯示的正式文件 時,那會是一大難題。

以往,為了讓學生的證件與畢業證書,以及同仁的聘書等正式文件能夠顯示正確的文字,電子計算機 中心(以下簡稱本中心)曾採購「金蝶全字庫軟體」,讓人事室與教務單位得以造字使用。但是軟體須要配合 電腦系統,因此必須在系統升級時,連帶採購新版軟體。所幸,國發會提出了一套全國可免費使用的新的 造字系統一中文全字庫,而且為其訂定 CNS11643 標準,提供各級機關使用,也讓我們得以下載安裝使用。

有了「CNS11643 中文全字庫」,我們不需要再自行造字,所有的字都可以在網頁上下載,因為它是提供全國公家機關使用的,可以涵蓋所有可能遇到的中文,不易發生找不到字的問題。本中心已經教導教務單位下載使用「CNS11643 中文全字庫」,現在並建立網頁提供給有需要使用的同仁,只要是在電腦上面的檔案中使用(不適用於網頁),您可以使用本中心網頁->網路資源-> CNS11643 全字庫,或是直接點選網址 http://www.takming.edu.tw/cc/resources/CNS11643.htm ,如下圖所示。

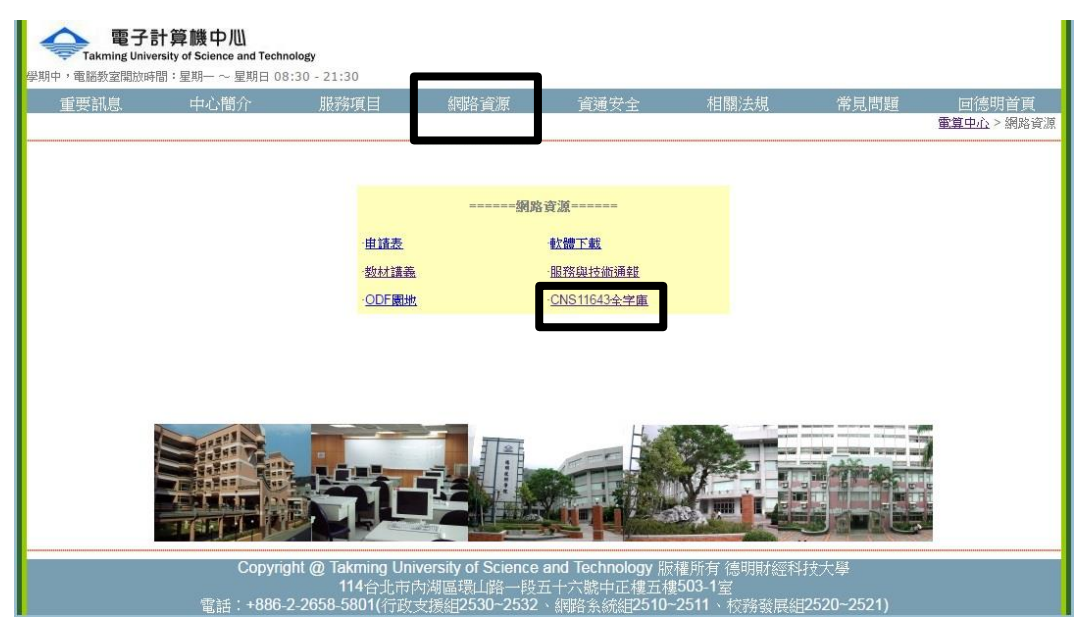

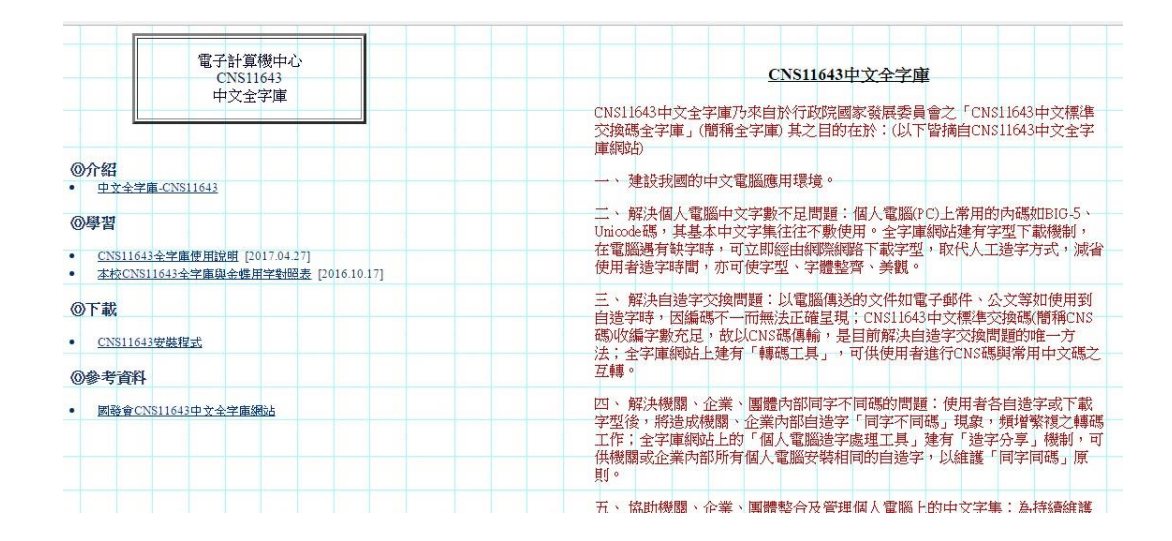

【技術分享】

## 公文系統列印時發生錯誤的解決方式(白育澄 撰稿)

電子公文系統正式上線,目前正在磨合時期,同仁已經漸漸上手,但是仍然有少許同仁會遇到一些問題。公文系統主要使用微軟的 IE (InternetExplorer)瀏覽器,搭配微軟的 Silverlight 軟體,才能正常的運作,所以如果使用上發生問題,可能的原因大多是所使用的 IE 或是 Silverlight 軟體的問題。

以下所要介紹的,是當同仁有需要將文件列印出來時,有時會出現如下圖所示之錯誤,這時就要依所 列示之步驟來解決。

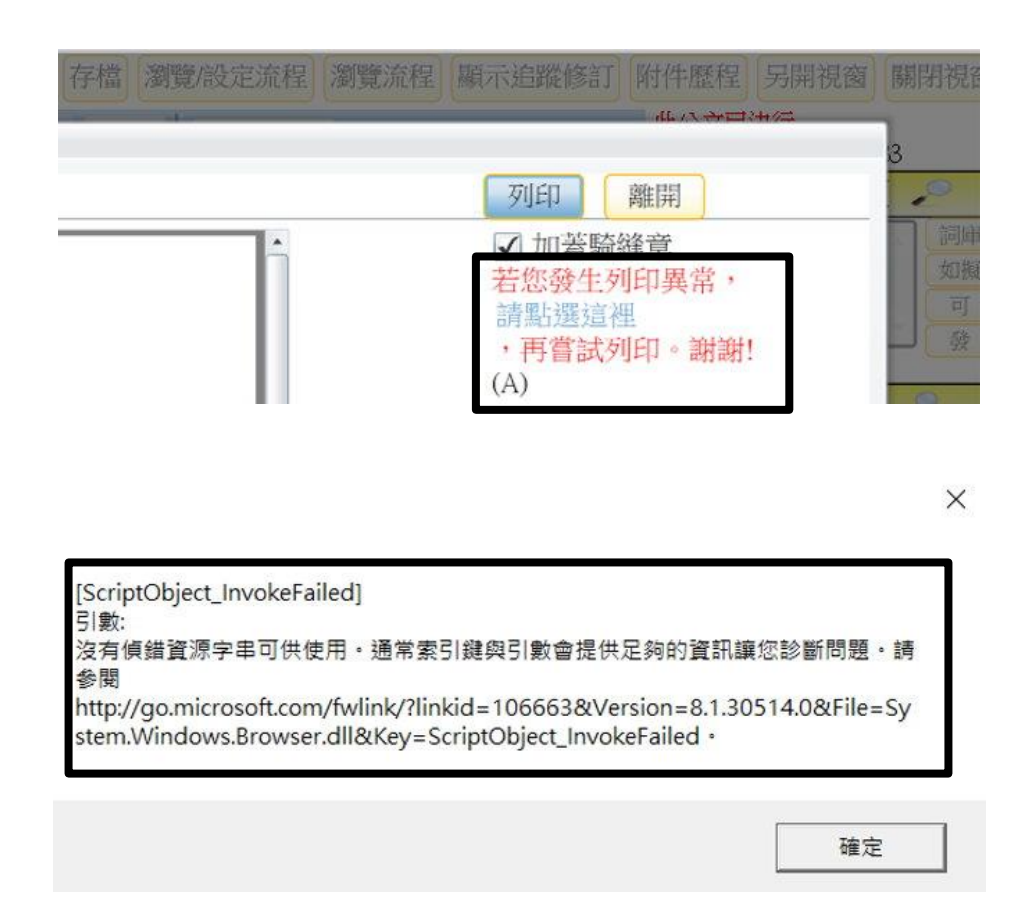

步驟一、連結網頁 <u>https://www.microsoft.com/getsilverlight/Get-Started/Install/Default.aspx</u>,點選 **Install for** Windows 下載微軟的 Silverlight,如下圖所示。

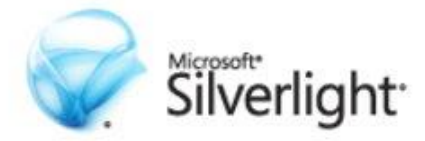

You are running on a browser that may not be fully compatible with Microsoft Silverlight. You can still try to install by clicking below or you can refer to the System Requirements for more information.

Direct Download Links

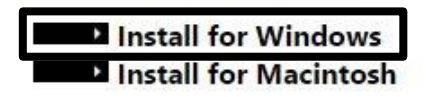

步驟二、安裝 Silverlight,取消「使用 Bing 做為我的搜尋引擎」與「將 Msn 設為首頁」,如下圖所示。

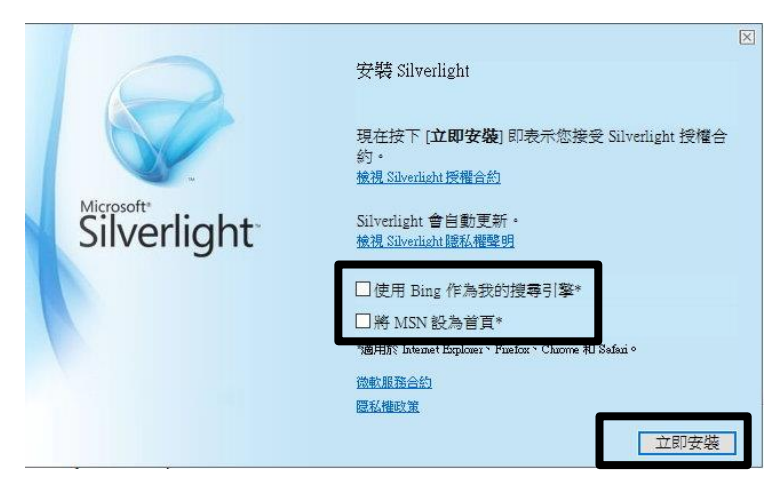

步驟三、正在安裝,如下圖所示。

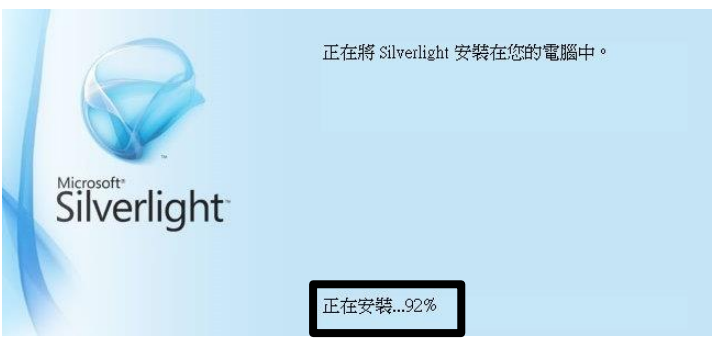

步驟四、取消「**啓用 Microsoft Update」**,如下圖所示。

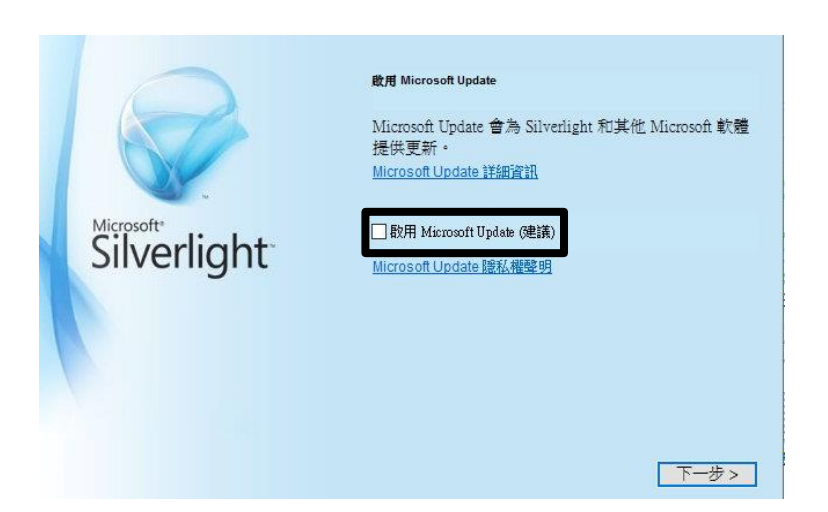

步驟五、安裝成功,請關閉 I E 重新測試公文系統,如下圖所示。

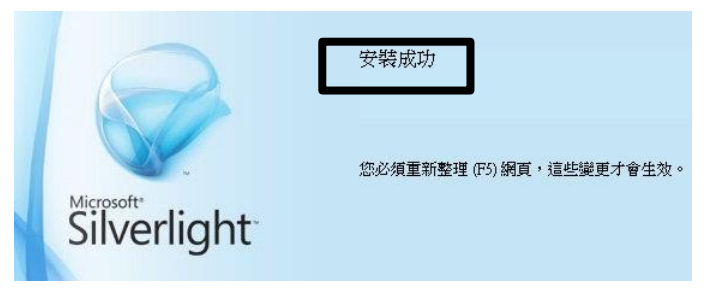

【一般宣導】

- 1. 敬請尊重智慧財產權,有關校園網路使用規範、智慧財產權之宣導及注意事項,請多予關注,相關網址 如下:<u>http://www.takming.edu.tw/cc/</u>。
- 2. 請勿安裝來路不明之非法軟體,以免觸法。
- 3. 查閱相關電腦技術資料,網址: <u>http://www.takming.edu.tw/cc/resources/document.htm</u>
- 4. ODF 園地: <u>http://www.takming.edu.tw/cc/resources/odf.htm</u>